# מדריך למשתמש

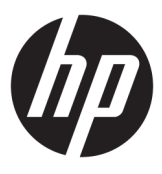

**HP** Interactive Light

© 2018 HP Development Company, L.P.

תוכנת מחשב חסויה. נדרש רישיון חוקי מחבות HP לצווך החזקה, שימוש או העתקה. בהתאם לתקנות FAR 12.211 ו-FAR 12.212, הרישיונות לתוכנות מחשב מסחריות, לתיעוד לתוכנות מחשב ולנתונים טכניים של פריטים מסחריים מוענקים לממשלת ארה"ב במסגרת הרישיון המסחרי הסטנדרטי של הספק.

המידע הנכלל במסמך זה נתון לשינויים ללא הודעה מוקדמת. האחריות הבלעדית למוצרים ולשירותים של HP מפורטת במפורש בכתב האחריות הנלווה למוצרים ולשירותים אלו. אין להבין מתוך הכתוב לעיל כי תחול על המוצר אחריות נוספת כלשהי. חבות HP לא תישא באחריות לשגיאות טכניות או לשגיאות עריכה או להשמטות הכלולות במסמך זה.

מהדורה ראשונה: נובמבר 2018

מק"ט מסמך: L47804-BB1

### מקש תחביר של קלט משתמש

טקסט שעלין להזין בממשק משתמש מצוין על-ידי גופן בעל רוחב קבוע.

| תיאור                                                                  | פריט                                    |
|------------------------------------------------------------------------|-----------------------------------------|
| פויטים שעלין להקליד בדיוק כפי שמוצג                                    | טקסט ללא סוגריים מרובעים או<br>מסולסלים |
| מציין מיקום עבור ערך שעליך לספק; השמטת הסוגריים                        | <טקסט בתוך סוגריים זוויתיים>            |
| פריטים אופציונליים; השמטת הסוגריים                                     | [טקסט בתוך סוגריים מרובעים]             |
| סדוה של פריטים שמהם עליך לבחור פריט אחד בלבד; השמטת הסוגריים המסולסלים | טקסט בתוך סוגריים מסולסלים}}            |
| מפריד עבור פריטים שמהם עליך לבחור פריט אחד בלבד; השמטת הקו האנכי       |                                         |
| פריטים שיכולים או מוכרחים לחזור על עצמם; השמטת שלוש הנקודות            |                                         |

iv

### תוכן העניינים

| עבודה                 | 1 תחילת ה                                                                                                    |
|-----------------------|----------------------------------------------------------------------------------------------------|
| חיבור אינטרנט         |                                                                                                    |
| ומת סוללה נמוכה       |                                                                                                    |
| אפשרות של פעילות ברקע |                                                                                                    |
|                       |                                                                                                    |
| ת                     | 2 אפשרויו                                                                                                    |
| עזוה                  |                                                                                                    |
| מצב בדיקה             |                                                                                                    |
| מצב בוחן              |                                                                                                    |
| מצב קבוצה             |                                                                                                    |
|                       |                                                                                                    |
|                       | עבודה<br>חיבור אינטרנט<br>ומת סוללה נמוכה<br>אפשרות של פעילות ברקע<br>עדורה<br>עזרה<br>מצב בדיקה<br>מצב בדיקה<br>מצב בוחן<br>מצב קבוצה |

3 ..... HP Interactive Light השבתת 3

vi

## 1 תחילת העבודה

HP Interactive Light מאפשר לתלמידים ולמורים לקיים אינטראקציה במספר דרכים דרך הנורית המופיעה במחשב. בנוסף לאפשרויות **עזרה, בדיקה, בוחן**, ו**קבוצה**, הנורית גם מספקת מידע על מצב חיבור האינטרנט ועל רמת מתח הסוללה.

#### חיבור אינטרנט

. כאשר חיבור האינטרנט פעיל ואין אפשרות אחרת פעילה, הנורית מאירה בלבן רציף.

### רמת סוללה נמוכה

כאשר ומת הטעינה של הסוללה היא 20% או פחות, הנורית מהבהבת באדום. פונקציונליות היישום מושבתת עד שהמחשב מתחבר למקור מתח. כברירת מחדל, הנורית לא מציגה מצב סוללה חלשה אם היישום HP Interactive Light סגור. כדי להפעיל את הנורית, ראה <u>אפשרות של פעילות ברקע בעמוד 1</u>.

### אפשרות של פעילות ברקע

כדי שהנורית תציג מצב סוללה חלשה בזמן שהיישום סגור, ההגדרה **Allow app to run background tasks** (אפשר ליישום להפעיל משימות ברקע) של Windows מוכרחה להיות מופעלת.

כדי להפעיל דרך הגדרות Windows:

- ... פתח את Settings (הגדרות).
- .2 בחר System (מערכת) ובחר Battery (סוללה).
- .1 בחר See which apps are affecting your battery life (ראה אילו יישומים משפיעים על חיי הסוללה שלך).
  - . לצד Show (הצג), בחר All apps (כל היישומים).
    - .HP Interactive Light בחר .5
- אפשר (אפשר Allow Windows to decide when this app can run in the background הייבת הסימון עבור). ל-Windows ל-Windows
- . בחר את תיבת הסימון עבור Allow the app to run background tasks (אפשר ליישום להפעיל משימות ברקע).

כדי לאפשר דרך פריסה באמצעות מדיניות קבוצה:

עם שם משפחת החבילה עבור Privacy/LetAppsRunInBackground\_ForceAllowTheseApps עם שם משפחת החבילה עבור AD2F1837.HPInteractiveLight\_v10z8vjag6ke6 :HP Interactive Light

### אפשרויות 2

השתמש באפשרויות המתוארות בפרק זה כדי לשלוט ב-HP Interactive Light. מצב הנורית מצוין לפי נקודה צבעונית לצד סמל האפשרות המכילה לחצן שנבחר.

### עזרה

התלמידים יכולים לבטא את הצורך שלהם בסיוע על-ידי בחיות הסמל **עזרה** ולאחר מכן בחיות **בקש עזרה**. זה גורם לנורית להבהב באדום. לאחר שהעזרה סופקה, או אם אין עוד צורך בעזרה, התלמיד מכבה את הנורית על-ידי בחיות **בטל עזרה**. הנורית חוזות לבחירה הקודמת.

הערה: נורית העזרה המהבהבת באדום עוקפת את כל הגדרות הנורית האחרות. כאשר מצב עזרה פעיל, ניתן לבחור 🖾 באפשרויות אחרות, אבל נורית העזרה נשארת דולקת עד שמצב עזרה כבה.

### מצב בדיקה

מצב בדיקה מסייע למורה בניטור הכיתה באמצעות מבחנים ומשימות אחרות. כדי להפעיל מצב בדיקה, בחר **בדיקה** ולאחר מכן בחר **הפעל מצב בדיקה**. כאשר המחשב נמצא במצב בדיקה, הנורית תאיר בירוק רציף. כאשר התלמידים משלימים את המשימה, הם מכבים את הנורית על-ידי בחירה באפשרות **כבה מצב בדיקה**. הנורית חוזרת לבחירה הקודמת.

### מצב בוחן

ניתן להשתמש במצב בוחן כדי להקצות אפשרות תשובה לנורית מתאימה.

- e: נורית מאירה בלבן רציף. 🗛 📃 •
- e מאירה בירוק רציף. B 🍡 •
- : נורית מאירה באדום רציף. C 🔹 🔹

התלמיד מוסר את אפשרות התשובה על-ידי בחירה באחת מהאפשרויות לעיל.

### מצב קבוצה

מצב קבוצה מאפשר למווה לחלק את הכיתה לשלוש קבוצות ולהקצות לכל קבוצה אפשרות של צבע נורית רציף. **לבן, ירוק**, או **אדום**. לדוגמה, תלמידים שהוקצתה להם הקבוצה הירוקה יבחרו **ירוק**, ויוכלו למצוא חברים אחרים בקבוצה שלהם על-ידי חיפוש מחשבים אחרים עם נוריות ירוקות.

# HP Interactive Light השבתת 3

HP Interactive Light ניתן להשבתה על-ידי מנהלי מערכת שלא רוצים שהנורית תפעל. כדי להשבית, הוסף את ההגדרה הבאה לרישום:

. לקבלת עזרה בתחביר, ראה <u>מקש תחביר של קלט משתמש בעמוד iii</u>. 🗒

HKEY\_LOCAL\_MACHINE\Software\HP\HP Interactive Light:news

שם: DisableLED

Reg DWORD:JD

**נתונים:** 10x01